### Tutorial using the new Minid and BDBag systems with PeptideAtlas and the Trans-Proteomic Pipeline

### Updated: 2017-10-31 - Eric Deutsch

If you have questions or suggestions with this tutorial, please contact <u>edeutsch@systemsbiology.org</u>

# 0) Before you begin

This tutorial assumes that you already have *Trans-Proteomic Pipeline* (TPP) 5.1.0 or later installed on your Microsoft Windows system (tested with Windows 7 Pro 64-bit). If that is not the case, install that first by downloading and following the instructions at

<u>http://tools.proteomecenter.org/wiki/index.php?title=TPP:5.1\_Installation</u>. If you have a different kind of operating system, this tutorial should all still work, but the details of the installation will be somewhat different.

### Make sure that you are connected to the Internet for this tutorial!

## 1) Test the FetchDataset system and check dependencies

- Open the *Petunia* TPP Graphical User Interface (TPP GUI) and login
- Under the [TPP Tools] menu, click [Fetch Datasets] near the bottom of the [Utilities] column
- Click on [Show version information and available features]
- Check to see if *Python, Minids,* and *BDBags* are all supported and available. If you already have these packages on your system, then you can proceed to step 5
- If not, install them as described in steps 2-4 below

# 2) Install Python

- Any version of Python 2 or 3 is probably fine, but we recommend and assume Python 3.6.x
- Note that it is important how you install Python. If you only install it for your user, then the *Petunia* interface will not be able to see it and use it. It must be <u>installed for all users</u>.
- For Windows, go to <a href="https://www.python.org/downloads/">https://www.python.org/downloads/</a> and download python 3.6.x (as of this writing, click on the large yellow button [Download Python 3.6.3] although that may change.)
- Run the downloaded Python installer python-3.6.x.exe
- Check the option "Add Python 3.6 to PATH" at the very bottom of the first window
- Then click the [Customize Installation] option
  - All options should be checked, click [Next]
- Check option [Install for all users]. This may require administrator password but is required
- Click [Install]
- After installation there may be an option to increase the command line length beyond MAX\_LIMIT. We encourage you to perform this extra action, although it is not necessary for this tutorial.
- If there are installation errors, resolve these before proceeding.
- Make sure you can type this on the command-line (to open a cmd window, click the Windows button, and type **cmd** in the search box and hit [**ENTER**])
  - o python --version

and get a result similar to: python 3.6.3

• You will need to reboot or restart the *TPP Apache Web Service* for the changes to PATH to be applied to the web server, which the TPP GUI system uses. If you don't do this, TPP GUI won't find *Python*.

## 3) Install Minid software

- Go to: <u>https://github.com/ini-bdds/minid</u>
- Click the green [Clone or download] button
- Choose [Download ZIP] and save file
- Open the *Downloads* folder, right-click on the *minid-master.zip* file and choose [Extract All...]
- Open a *cmd* window running as Administrator and install the python module.
  - To open a cmd window as Administrator, click the Windows button, and type cmd in the search box (but <u>don't</u> hit [Enter]). When cmd.exe is found and listed in the search results, right click and select 'Run as Administrator'. This will allow you to write to the system Python library directories:
  - O cd \Users\yourname\Downloads\minid-master\minid-master (or wherever the extract
    appeared)
  - o python setup.py install
- Review the installation message and if there are any errors, resolve before proceeding

### 4) Install BDBag software

- Go to: <u>https://github.com/ini-bdds/bdbag</u>
- Click the green [Clone or download] button
- Choose [Download ZIP] and save file
- Open the *Downloads* folder, right-click on the *bdbag-master.zip* file and choose [Extract All...]
- Open a *cmd* window running as Administrator (as above) and install the python module:
  - O cd \Users\yourname\Downloads\bdbag-master\bdbag-master (or wherever extract appeared)
    o python setup.py install
- Review the installation message and if there are any errors, resolve before proceeding

### 5) Check the fetchDataset system and dependencies

- Open the *Petunia* interface and login
- Under [TPP Tools] menu, select [Fetch Datasets] near the bottom of the [Utilities] column
- Click on [Show version information and available features]
- You should see that Python, Minids, and BDBags are all supported and available
- If not, resolve any errors before proceeding or retry the above steps
- You should also see that the *fetchDataset* version installed matches the latest available
- If not (i.e. your version of *fetchDataset* is older than the latest), you should update to the latest before proceeding by clicking on the [Update to the latest version of fetchDataset] link at the bottom of the INFO box.
- When all your software and dependencies are up-to-date, then processed to step 6

### 6) Find a dataset

- Go to the Human Plasma PeptideAtlas data repository at: <u>http://www.peptideatlas.org/hupo/hppp/repository/</u>
- Find the data from the recent Vogt et al. article. In the Search box at the top, type in "**vogt**" and [Enter]

- The HCD data are probably better, so try the first one, the PAe005719
- Expand it by clicking on [+] next to PAe005719
- Notice that the data are available via *Minids* for this dataset. Let's choose to download just the end product, the "**Proteins**" *BDBag* which has an **ark:/57799/b96q2x**
- Click the little <u>clipboard</u> icon next to **ark:/57799/b96q2x** to copy it to the Windows clipboard
- Notice the accessible information for *Minids* and *BDBags*. Click on "What's a Minid?"

### 7) Download the dataset in TPP

- Open the *Petunia* interface and login
- First, let's create a place to put the dataset
  - Click on [**Files**] from the main menu
  - In the lower right text box right below [**Create a new directory**], type in "**PublicDatasets**" (no spaces and without the quotation marks), and then click on [**Create a new directory**]
  - Click on the newly created folder PublicDatasets
  - In the lower right text box right below [**Create a new directory**], type in "**PAe005719**" (no spaces and without the quotation marks), and then click on [**Create a new directory**]
- Now let's download the data to there
  - Under [TPP Tools] menu, select [Fetch Datasets] near the bottom of the [Utilities] column
  - Choose a target directory by clicking [Add Files]
  - Navigate into **PublicDatasets** and check the **PAe005719** item and click [Select]
  - In the SPECIFY DATASET ID section, paste in the *Minid*: **ark:/57799/b96q2x** (this *Minid* should be in your clipboard from step 6, so just paste with *CTRL+v*)
  - Check the option to **purge all contents** of the destination folder
  - This "final results" *BDBag* is quite small at only 74 MB in order to make this a speedy tutorial. Selecting other *BDBags* may incur substantially longer download times.
  - Click [Fetch Dataset]
- Let the process run and examine the output carefully for any errors
- If there are errors, resolve before proceeding

### 8) Examine the dataset

- Click on [Files] from the main menu
- Navigate to PublicDatasets/PAe005719 folder
- Click on the [ProtXML] link to view the proteins detected
  - See protein list
  - Click on the **21** in the first column, next to **group #2**. See the mapping of peptides across the members of the group
  - Click on a protein NX\_P35579-2 to explore peptide mappings for isoform 2 of Human Myosin 9
  - The dataset may be explored further as desired

Finis